## Webcollect Membership Subscription www.webcollect.org.uk/bramhallcc

1. Logon to your account. Enter your email address and password (if you don't have a password, select RESET MY PASSWORD.

| Bramhall Cricket Club                                                            | Powered by 🕊                                                                                               | rebCollect: Sign in or Sign up/<br>Contact BRAMHALLCC                                                                                                    |
|----------------------------------------------------------------------------------|----------------------------------------------------------------------------------------------------|----------------------------------------------------------------------------------------------------|
| Already have an account with WebCollect?                                         | Create a new account with WebCo<br>Sign up                                                                 | Close Go to basket > My basket                                                                                                    |
| E-mail clarehinton@hotmail.co.uk 2<br>Password                                   | If you need any assistance please et<br>at <u>clarehinton@hotmail.co.uk</u><br>First name *<br>Last name * | Your shopping basket is empty!<br>Close                                                                                                    |
|                                                                                  | Email address * Create password * Strength Confirm password* Save                                          | 0<br>0<br>0                                                                                                    |
| I know the email address for my account, but need a password Reset my password > | Ny orga<br>Don't i<br>Contact<br>and ask                                                                   | inisation set up an account for me, but I haven't used it<br>know your login details<br>your organisation. Check they have the right email address for you<br>them to send you a link to reset your password. |

2. Click on MANAGE/RENEW MY SUBSCRIPTIONS. You will need to update your account with your member details (including names, address and all contact details) and select the relevant subscription for each member.

| Bramhall Cricket Club                | Powered by WebCollect Clare Hintor: My home Sign out<br>Contact BRAMHALLCC |
|--------------------------------------|----------------------------------------------------------------------------|
| ly Bramhall Cricket Club             | My other organisations Please select •                                     |
| Jpcoming BRAMHALLCC events           | My profile                                                                 |
| 1-05-2017 Committee Meetings Details | Title Mrs                                                                  |
| Browse more upcoming events >        | First name Clare                                                           |
|                                      | Last name Hinton                                                           |
| My subscriptions current             | Email clarehinton@hotmail.co.uk                                            |
| Manage / Renew my subscriptions      | Jnique id for BRAMHALLCC BCC484                                            |
| to current subscriptions             | Edit Details Password Addresses Payment methods                            |
| Join here                            | My family: Hinton #151                                                     |
| ists                                 | Name Family admin                                                          |
| belong to                            | Clare Hinton Yes                                                           |
| belong to                            | name surname No                                                            |
| all <u>View</u>                      | name 2 surname 2 No                                                        |
| Public lists                         | Edit Members Details Membership forms                                      |
| Social View                          | My recent orders                                                           |
| View all                             | 361996 18-04 1 item £194 Cancelled Befo                                    |
|                                      | 338260 03-03 1 item £194 Cancelled Befo                                    |
|                                      |                                                                            |
|                                      | Member Account                                                             |
|                                      |                                                                            |

3. Click on BUY A DIFFERENT SUBSCRIPTION. This will take you to the Subscription page.

|               | Bramhall Crick                | et Club               |                     | Powered b                | WebCollect             |                      | Clare Hinton: My home Sign out<br>Contact BRAMHALLCC |
|---------------|-------------------------------|-----------------------|---------------------|--------------------------|------------------------|----------------------|------------------------------------------------------|
| BCC           |                               |                       |                     |                          |                        |                      | My basket >                                          |
| ly accor      | unt > My Subscr               | iptions               |                     |                          |                        |                      |                                                      |
| lare Hintor   | n - Bramhall Cricket Cl       | ub Unique Id: B       | CC484               |                          |                        |                      |                                                      |
| tenew your cu | rrent subscriptions from this | page first. Then Clic | k on "Buy a differe | ent subscription" and se | lect any additional su | bscriptions from the | ere.                                                 |
| 'he admir     | nistrator(s) for this         | group are: C          | lare Hinton         |                          | Buy a different subsc  | ription 🖉 No subs    | criptions can be renewed by you 🞴                    |
| Subscription  | Belongs to                    | Members               | Mem no              | Form details             | Start date             | End date             | Renewal amount                                       |
|               |                               |                       |                     |                          |                        |                      |                                                      |
|               |                               |                       |                     |                          |                        |                      |                                                      |
|               |                               |                       |                     |                          |                        |                      |                                                      |

4. You will need to select the relevant member subscription and click ADD TO BASKET. For example: A non-playing parent/guardian member would select Social x 2 (so partner can be included) and if there were two children aged 11 and 6, select 1 x Junior 10's and select 1 x Junior U9 at the subsequent child so that the sibling discount is applied.

| Bramhall Cricket Clu                                                                                                    | b                                 | Powered by                                                                                                    | Contact BRAMHALLCO                      |
|----------------------------------------------------------------------------------------------------|-----------------------------------|----------------------------------------------------------------------------------------------------|-----------------------------------------|
| BCC                                                                                                    |                                   |                                                                                                    | My basket >                             |
| Subscriptions                                                                                                    |                                   |                                                                                                    |                                         |
| xisting members Renew > your subsc                                                                                                    | iptions here.                     |                                                                                                    |                                         |
| Il Junior members up to Under 18 must have an adul<br>longside any Under 18 membership category.                                                          | member linked to their membership | . Please use the appropriate tab on the Webcollect site                                                                                                | to register the social membership       |
| ull Member End Date: 30th April                                                                                                    | Annual subscription £134          | Over 40's End Date: 30th April                                                                                                    | Standard subscription £48               |
| nnual playing membership for members over<br>8, Full playing and voting membership of the<br>Itub                                                         | Quantity 1                        | This membership is for playing members over<br>the age of 40 years and playing for the club's<br>over 40's team. This membership has voting<br>rights. | Quantity 1 +                            |
| amily membership End Date: 30th April                                                                                                    | Annual subscription £194          | Over 40's & Restricted Membership E                                                                                                    | nd Date: 30th April                     |
| amily membership for families covering two<br>dults (playing and/or social) and any number<br>f children under 18 years or students in full<br>me advards | Quantity 1                        | This membership is for playing members over<br>the age of 40 years but who are restricted to<br>playing less than 10 games in a season.                | Standard subscription £80<br>Quantity 1 |
| me euucason.                                                                                                    |                                   | Full playing and voting membership of the Club.                                                                                                    | Add to basket >                         |
| Il children under the age of 18 years must have a par<br>lub whether as a Social member or a playing member                                               | ent/guardian member of the        | Student (18yrs +) & Restricted Membe                                                                                                    | rship End Date: 30th April              |
| unior Membership U9's End Date: 30th April                                                                                                    |                                   | For students 18yrs+ in full time education and<br>for restricted members who will play less that                                                       | Standard subscription £80<br>Quantity 1 |
| Children under the age of 9 years at the start of                                                                                                    | First child £46                   | 10 weekend games in a season.<br>Full plaving and voting membership of the Club                                                                        | Add to basket                           |

5. Then GO TO BASKET to add family details. In this section you will need to assign members to the subscription by using the drop down arrow. If you click on the down arrow and there is not a family name, you will need to add the member details using the grey box on the right hand side. Enter the first name, surname and email if available and click ADD.

| bramhalice.co                                                                                                    | m<br>m                                                                                                    | Powered by                                                                              | ollect                | Contact BRAMHALI                |
|----------------------------------------------------------------------------------------------------|----------------------------------------------------------------------------------------------------|-----------------------------------------------------------------------------------------|-----------------------|---------------------------------|
| BCC                                                                                                    |                                                                                                    |                                                                                         |                       | My baske                        |
| Checkout > Family                                                                                                    | / members                                                                                                    | Family name Hinton                                                                      | 0                     |                                 |
| lease review/compl                                                                                                    | ete your Family members                                                                                                    | Panny name Plinton                                                                      |                       | Save changes >                  |
|                                                                                                    |                                                                                                    |                                                                                         | Proceed to            | Family details and checkou      |
| amily members                                                                                                    |                                                                                                    |                                                                                         | Add new Family me     | mber                            |
| Personal details                                                                                                    | Family admin 2 Remove 2                                                                                                    |                                                                                         | -                     |                                 |
| Clare Hinton <clarehinton@ho< td=""><td>tmail.co.uk&gt;</td><td></td><td>First name*</td><td>2</td></clarehinton@ho<>                                                                                                    | tmail.co.uk>                                                                                                    |                                                                                         | First name*           | 2                               |
| 0                                                                                                    |                                                                                                    |                                                                                         | Last name*            | 2                               |
|                                                                                                    |                                                                                                    |                                                                                         | Has own email? Yes  N | 0 🔘                             |
|                                                                                                    |                                                                                                    |                                                                                         |                       |                                 |
| ssign members to                                                                                                    | subscriptions                                                                                                    |                                                                                         | Email                 | 2                               |
| Assign members to a<br>lease assign the correct men<br>nembers are not listed please a                                                                                                    | subscriptions<br>whers from your Family to the items in your basket listed be<br>dd them first using the Add new box above.                                                                                                    | low. If one or more Family                                                              | Email Add >           | 2                               |
| Assign members to a<br>lease assign the correct men<br>members are not listed please a<br>Subscription                                                                                                    | subscriptions<br>bers from your Family to the items in your basket listed be<br>dd them first using the Add new box above.<br>Assigned to                                                                                                    | low. If one or more Family                                                              | Email Add >           | Eamily details and checkou      |
| Assign members to a<br>lease assign the correct men<br>members are not listed please a<br>Subscription<br>Junior Membership U9's -                                                                                                   | subscriptions<br>there from your Family to the items in your basket listed be<br>dd them first using the Add new box above<br>Assigned to<br> Please select ▼                                                                                                    | low. If one or more Family                                                              | Email Add >           | 2<br>Family details and checkou |
| Assign members to a<br>lease assign the correct men<br>embers are not listed please a<br>Subscription<br>Junior Membership U9's -<br>Subsequent child (JuniorU9                                                                      | subscriptions<br>bers from your Family to the items in your basket listed be<br>dd them first using the Add new box above<br>Assigned to<br>Please selectv<br>This is a junier subscription. Please add the jun<br>as a new finity member above.                                                  | iow. If one or more Family                                                              | Email Add >           | Family details and checkou      |
| Assign members to<br>lease assign the correct men<br>members are not listed please a<br>Subscription<br>Junior Membership U9's -<br>Subsequent child (JuniorU9<br>Social Membership - Social                                         | subscriptions<br>beers from your Family to the items in your basket listed be<br>dd them first using the Add new box above<br>Assigned to<br>Please select                                                                                                    | low. If one or more Family                                                              | Email Add >           | Family details and checkou      |
| Assign members to a<br>lease assign the correct men<br>embers are not listed please a<br>Subscription<br>Junior Membership U9's -<br>Subsequent child (JuniorU9<br>Social Membership - Social<br>member (Social)                     | subscriptions<br>bers from your Family to the items in your basket listed be<br>dd them first using the Add new box above.<br>Assigned to<br>Please select                                                                                                    | low. If one or more Family                                                              | Email Add >           | 2 Family details and checkou    |
| Assign members to a<br>lease assign the correct men<br>embers are not listed please a<br>Subscription<br>Junice Membership U's -<br>Subsequent child (JuniorU9<br>Social Membership - Social<br>member (Social)                      | subscriptions<br>bases from your Family to the items in your basket listed be<br>dd them first using the Add new box above.<br>Assigned to<br>Please select. •<br>Please select. •<br>This is an individual type subscription. Please<br>select who this subscription is for.<br>Please select. • | iov. If one or more Family<br>remove from basket<br>remove from basket                  | Email And >           | Family details and checkou      |
| Assign members to a<br>lease assign the correct men<br>embers are not listed please a<br>Subscription<br>Junior Membership US's -<br>Social Membership - Social<br>member (Social)<br>Full Member - Annual<br>Jubscription (Fullmem) | subscriptions<br>bers from your Family to the items in your basket listed be<br>dd thum first using the Ada new box above.<br>Assigned to<br>Please select                                                                                                    | iow. If one or more Family ior remove from basket remove from basket remove from basket | Email (Add 3)         | Family details and checkou      |

 Then click on PROCEED TO FAMILY DETAILS AND CHECKOUT. Complete the tabs for each individual member and then click PROCEED TO CHECKOUT.

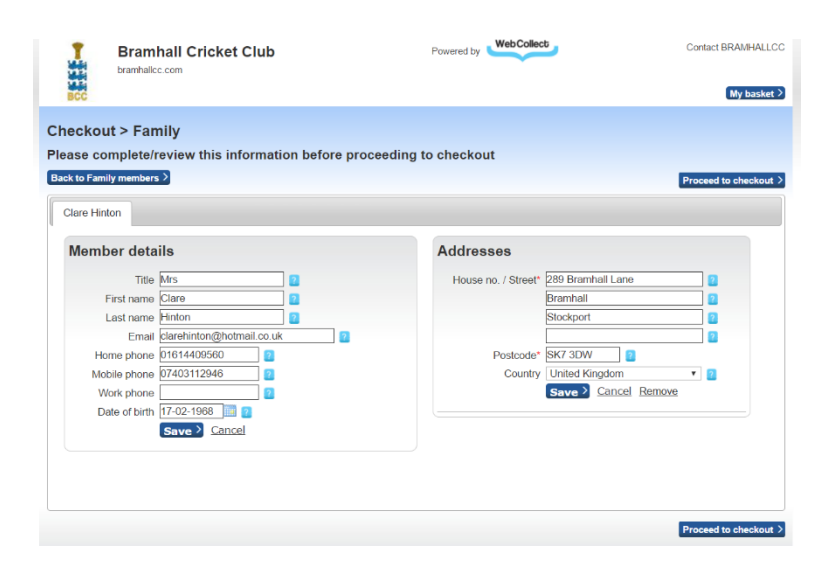

7. When in the checkout you can select the payment option – bank transfer, debit card or credit card.